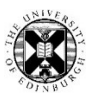

# EndNote exercises (Nursing)

www.docs.is.ed.ac.uk/docs/Libraries/PDF/EndnoteonlineNursing.pdf

EndNote desktop is on the open access computers. In the Start menu.

EndNote desktop is freely available to download for your own devices. <u>www.ed.ac.uk/information-services/computing/desktop-personal/software/main-software-deals/endnote</u> Close all Microsoft Office applications before installing. Compatibilities - <u>https://endnote.com/product-details/compatibility</u>

It has more functions than EndNote online. See a comparison table at: <a href="http://www.docs.is.ed.ac.uk/mvm/BiblioManagersTable.pdf">www.docs.is.ed.ac.uk/mvm/BiblioManagersTable.pdf</a>

EndNote online is freely available and may be useful for backing up and/or sharing a desktop library. <a href="http://www.docs.is.ed.ac.uk/docs/Libraries/PDF/guideEndnotewebregistering.pdf">www.docs.is.ed.ac.uk/docs/Libraries/PDF/guideEndnotewebregistering.pdf</a>

### Exporting records from DiscoverEd into EndNote

Search on a topic which interests you in DiscoverEd, which is where you find what books and journal titles the library has as well as article information and other resources. One way to get to DiscoverEd is via MyEd's Library tab.

| DiscoverEd                       | http://discovered.ed.ac.uk |   |                 |
|----------------------------------|----------------------------|---|-----------------|
| "compassionate care" AND nursing | ×                          | Q | ADVANCED SEARCH |

Bring up the Actions menu by selecting the ellipsis, "...", and use the "EXPORT RIS" to add the record to an EndNote library. ("ENDNOTE WEB" option to add the details to your online EndNote library).

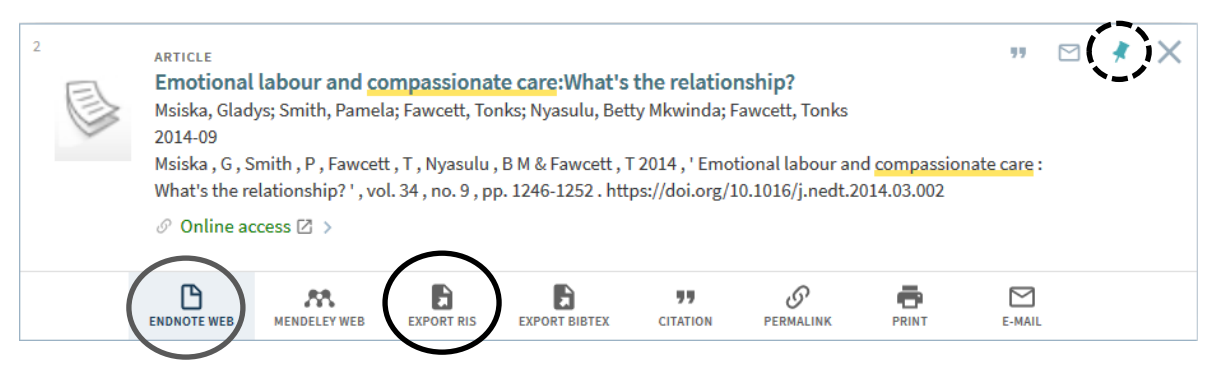

Choose "DOWNLOAD" and, to have the record go directly into the EndNote you have open, select "Open with" from the first dialogue box and from the menu, "Other", to let you choose EndNote from the next.

| Opening Primo_RIS_            | xport.ris                                    | ×      | Choose Helper Application                                   |      |
|-------------------------------|----------------------------------------------|--------|-------------------------------------------------------------|------|
| You have chosen to            | open:<br>port.ris                            |        | Text Document<br>Primo_RIS_Export.ris<br>Send this item to: |      |
| which is: Text<br>from: blob: | Document (971 bytes)                         |        | Notepad                                                     |      |
| What should Firefo            | x do with this file?                         |        | EndNote X8.0.1 (Bid 10444)                                  |      |
| Open with                     | EndNote X8.0.1 (Bld 10444) Notepad (default) | ~      | Internet Explorer                                           |      |
|                               | EndNote X8.0.1 (Bld 10444)                   |        | MendeleyDesktop                                             |      |
| /                             | Oulei                                        |        | Windows Media Player                                        |      |
|                               | ОК                                           | Cancel | Browse OK C                                                 | ance |

To save the RIS file and put the record(s) in to a different library or later on, Shoose Save File.

Add more than one DiscoverEd record at a time by: selecting ones to keep using the pushpin icon (the dashed circle in the screenshot above).

Use the pushpin icon at the top of DiscoverEd page, or the one hovering nearby, to "Go to My Favourites" where you will find the records you have saved. To save them permanently, Sign In to DiscoverEd.

When you have chosen the one(s) you want to add to add to EndNote, use the ellipsis again to get to the export options.

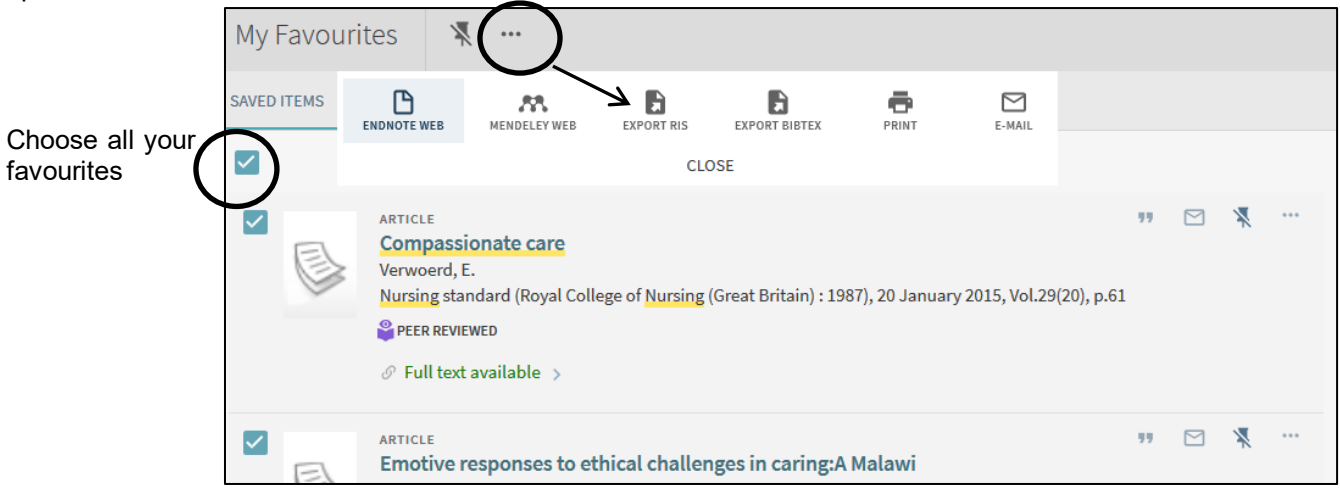

#### Exporting records from CINAHL Plus into EndNote

CINAHL search tips at www.docs.is.ed.ac.uk/docs/Libraries/PDF/NursingMScCINAHL.pdf

Quickly get some results, by removing the tick from the "Suggest Subject Terms" box, and enter some keywords.

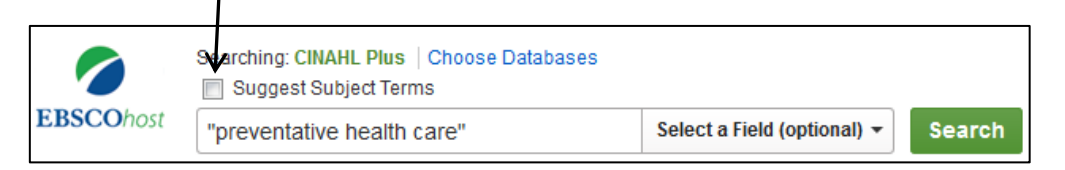

You can add records one at a time by clicking on the title to get the full record from where you will see "Export" in the Tools options.

Add more than at once by selecting the references you want by clicking on the folder with a plus icon circled in the screenshot below. This adds records to a session "Folder".

| 2. Reducing<br>Care.  | Patient Suffering Through Compassionate Connected                                                                                                    | 🗟 📔 🔨 | Folder has items             |
|-----------------------|----------------------------------------------------------------------------------------------------|-------|------------------------------|
|                       | (includes abstract) Dempsey, Christina; Wojciechowski, Sharyl; McConville, Elizabeth; Dr:<br>Maxwell; Journal of Nursing Administration, 2014 Oct; 44 (10): 517-24. (journal article -<br>tables/charts) ISSN: 0002-0443 PMID: 25208270 | ain,  | Beducing Patient<br>Sufferin |
| Academic              | Subjects: Caring; Nursing Practice; Suffering                                                                                                    |       | 1                            |
| Journal               | Cited References: (42)                                                                                                    | /     |                              |
| 3. How does compassio | it really feel to be in my shoes? Patients' experiences of<br>on within nursing care and their perceptions of developing                                                                                                    |       |                              |

You can add to the Folder during your session on CINAHL Plus, then at the end go to it. In "Folder View", choose the articles you want and then "Export".

| V | vithin nursi        | ng care and their perceptions of developing compassionate nurses.                                                                                                    | 🖨 Print  |
|---|---------------------|----------------------------------------------------------------------------------------------------|----------|
|   |                     | (includes abstract) Bramley, Louise; Matiti, Milika; Journal of Clinical Nursing, 2014 Oct; 23 (19/20):<br>2790-9. (journal article - research, tables/charts) ISSN: 0962-1067 PMID: 24479676, Database: CINAHL<br>Plus | 🙀 E-mail |
|   | Academic<br>Journal | Subjects: Caring; Patient Attitudes; Perception; Nursing Care; Adult: 19-44 years; Middle Aged: 45-64<br>years; Aged: 65+ years; Female; Male                                                                           | Save as  |

| Choose "Direct Export to in RIS Format".                                             | Save citations to a file formatted for:                                                                                                    |   |  |
|--------------------------------------------------------------------------------------|----------------------------------------------------------------------------------------------------|---|--|
|                                                                                      | Direct Export in RIS Format (e.g. CITAVI, EasyBib,<br>EndNote ProCite Reference Manager Zotere)                                                                                                    | > |  |
| → If you are using EndNote online, choose instead,<br>"Direct Export to EndNote Web" | <ul> <li>Direct Export to EndNote Web</li> <li>Generic bibliographic management software</li> <li>Citations in XML format</li> <li>Citations in BibTeX format</li> <li>Citations in MARC21 format</li> </ul> |   |  |

# Editing and Manually Adding references to EndNote

Open a full EndNote record and click in/select a field you want to edit and enter or change as required.

Create a record from scratch by going to References and choosing "New Reference" from the menu.

Choose the correct "Reference Type" for the material you are recording so that it appears correctly in an automatic citation you generate.

In the Author field, enter one author per line.

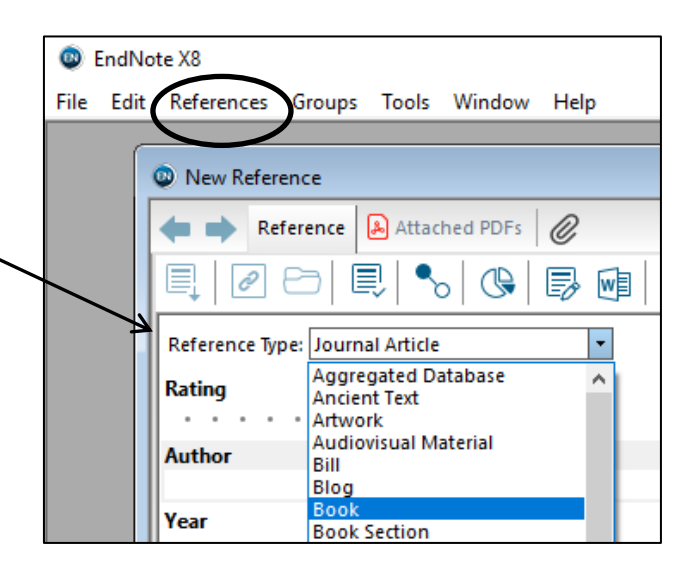

### Adding full text files to EndNote online records.

EndNote can seek full-text of records you have saved in it. This works better for journal articles.

Select/Highlight records in EndNote you hope to find full-text and use the "find full-text option. It is also in References > Find Full Text.

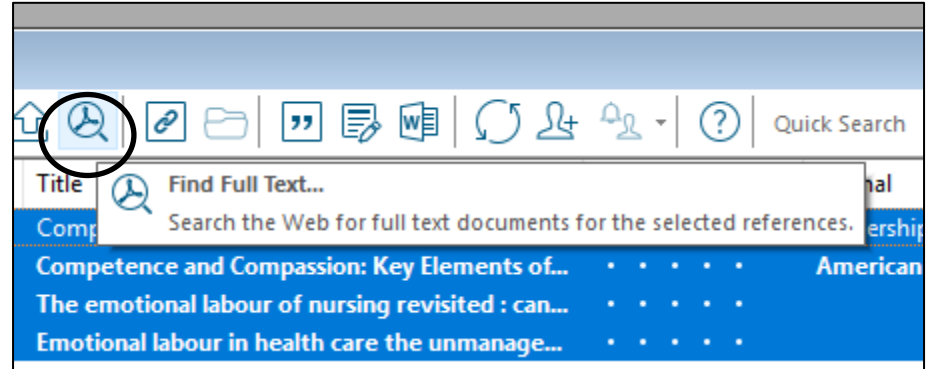

If you have a file saved which you want to attach to particular record look for the "Attach file" option.

| Reference | Preview Attached PDFs |             |   |
|-----------|-----------------------|-------------|---|
| Reference | Type: Book            | Attach File | ļ |

In EndNote online you can only use the "Attach files" option.

| ▼ Attack | iments:        |
|----------|----------------|
| Files:   | 🖉 Attach files |

# Importing saved files into EndNote.

To import a File > Import > File...

For saved RIS files exported from academic literature databases etc) choose from the "Import Option" drop down menu "Reference Manager (RIS)"

If you have pdfs saved of journal articles, etc EndNote can add a record from them (and attach them to that record). In which case, choose "PDF" from the "import Option" drop down menu instead.

|        | Import File       |                         | ?     | ×      |
|--------|-------------------|-------------------------|-------|--------|
|        | Import File:      | delivery.ris            | Choos | e      |
| Τ      | Import Option:    | EndNote Library         |       | $\sim$ |
| $\neg$ |                   | PDF                     |       |        |
|        | Duplicates:       | EndNote Library         |       |        |
|        |                   | EndNote Import          |       |        |
| _      | Text Translation: | Refer/BibIX             |       |        |
|        |                   | Tab Delimited           |       |        |
| _      |                   | Reference Manager (RIS) |       |        |
|        |                   | ISLCE                   |       | 1      |

#### Where and what to save to use your EndNote libraries

Save onto your university M drive if you are using multiple machines but they are all on the University network.

EndNote libraries consist of multiple "bits". There is the "Endnote library" file which is the one you look for to open. For it to work it needs the corresponding name.Data folder.

| -                                             |                          |                  | ,               |
|-----------------------------------------------|--------------------------|------------------|-----------------|
| My Videos                                     | 🍟 rheumatic fever extras | 01/04/2019 17:07 | EndNote Library |
| Windows (C:)                                  | 🍧 thesis PB              | 06/06/2019 14:39 | EndNote Library |
| 🛫 hstewar1 (\\sg.datastore.ed.ac.uk\sg\usd\us | 🚏 Today                  | 10/09/2019 16:20 | EndNote Library |
|                                               | Today.Data               | 10/09/2019 15:50 | File folder     |

Save both if you are backing up or using more than one machine and reading from a USB etc.

#### Automatically format references and reference lists in Word

| Open Word and type in some text.                                                                            | w] .                             | 5-0                          | ÷                               |                                  |                                       | Document1 [Co       | mpatibility Mode] -                   |
|----------------------------------------------------------------------------------------------------|----------------------------------|------------------------------|---------------------------------|----------------------------------|---------------------------------------|---------------------|---------------------------------------|
| Go to "Insert Citations" to search for th                                                                   | FILE                             | HOME                         | INSERT                          | DESIGN                           | PAGE LAYOUT                           | REFERENCES          | MAILINGS                              |
| reference you want to cite.                                                                                 |                                  | EN                           | 2                               | Style:                           | to Citatiana and Bibl                 |                     | Export to EndNote                     |
|                                                                                                    | Insert                           | Go to EndNo                  | ote Edit                        | 📑 Upda                           | te Citations and Bibl                 | iography 💡          | Preferences                           |
| Choose a reference and then "Insert". The                                                                   | ne Citation                      | s Online                     | Citation(s)                     | Conv                             | ert Citations and Bib                 | liography • f       | ′ EndNote Help                        |
| citation appears in the text and reference listarts below any text.                                         | st                               | Citations                    |                                 |                                  | Bibliography                          | F <sub>2</sub>      | Tools                                 |
| Drop down the "Style:" menu to choose different format for your referencing (eg AP/ Harvard).               | a<br>A,                          |                              |                                 |                                  |                                       |                     |                                       |
|                                                                                                    |                                  |                              | Char                            | ige the sty                      | le by which your r                    | eferences are o     | cited                                 |
| If you are using EndNote online, download<br>the Cite While you Write (CWYW) plug-in<br>from Downloads tab. | EndNote <sup>™</sup><br>Cite W   | My Referen                   | ces Collec<br>rite™ ←           | t Orga                           | nize Format                           | Match Optio         | Capture:                              |
|                                                                                                    | Use th<br>citatio                | e EndNote p<br>ns and biblio | olug-in to ins<br>ographies au  | ert refere<br>tomatical          | nces, and format<br>y while you write | your                | To install the Ca<br>button to your B |
| In Word, you may need to change the Endl<br>want it to read, from EndNote desktop to onlin                  | Note librar<br>ne or <i>vice</i> | y you<br>versa.              | Compatibility Mo<br>ES MAILINGS | de) - Word<br>S REVIEW<br>Note * | VIEW ADD-INS                          | Preferences         |                                       |
| Do this in:                                                                                                 |                                  |                              | r EndNote Helj<br>Tools         | P                                | General   Keyboari   Applica          | 1001                |                                       |
| Preferences>Application tab                                                                                 |                                  |                              | 10015                           |                                  | Select the Cite While Yo              | u Write application |                                       |
|                                                                                                    |                                  |                              |                                 |                                  | Enter Your Ended                      | te<br>te online     |                                       |
|                                                                                                    |                                  |                              |                                 |                                  |                                       |                     | Sep19                                 |

For further help, please contact, Academic Support Librarian for the School of Health in Social Science Rowena Stewart (<u>rowena.stewart@ed.ac.uk</u>, Tel: +44 (0)131 650 5207